## **Installing MGR Interactive Hunting Map**

1. Install the free Avenza Maps App from the app store.

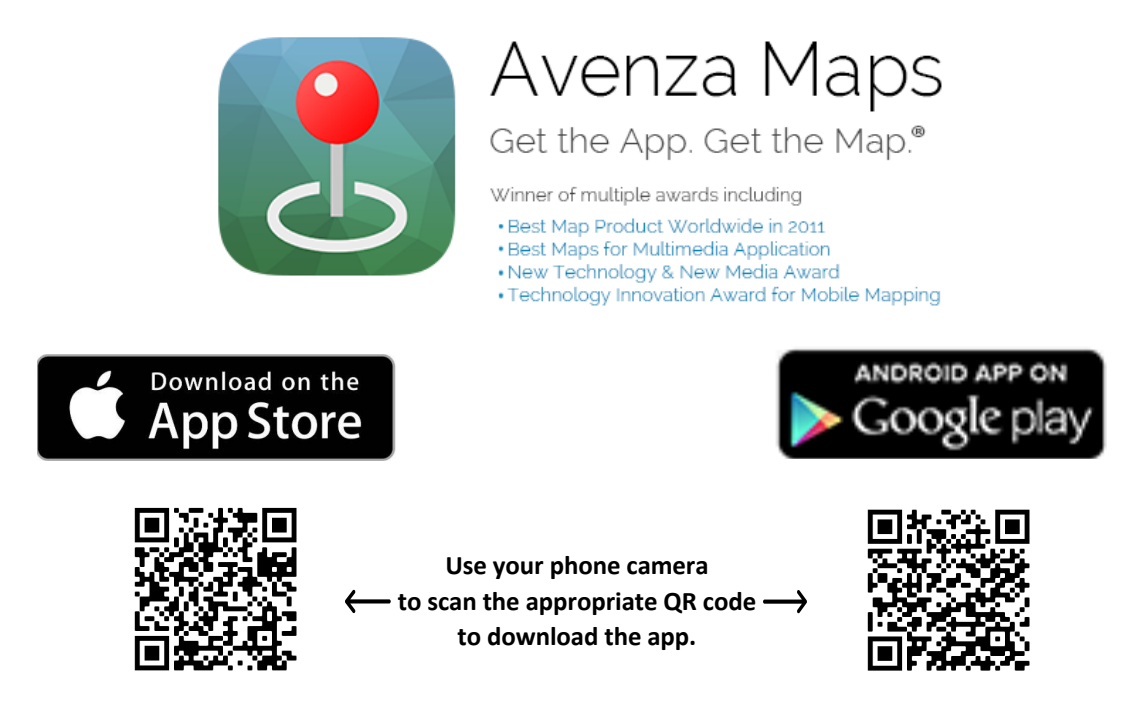

- 2. Open the App (Ignore all offers to purchase/upgrade etc.)
- 3. Tap the + at the top to add a map (again ignore all offers by taping "X" at the top right)
- 4. Choose QR Code button at the top right.
- 5. Aim your phone camera to scan the QR Code below.

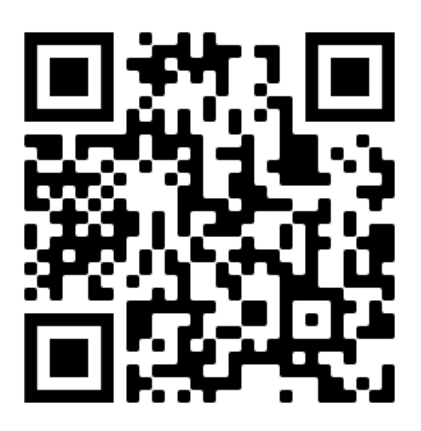

6. Wait for the map to download; this process is much faster if connected to the MGR guest wifi near the MGR office.

Alternatively, in step 4, you may choose the URL option and enter:

http://mgr.is-a-hunter.com/MGR\_Hunting\_Map.tif